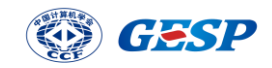

# 中国计算机学会 GESP 认证管理系统 使用手册

2022年11月10日

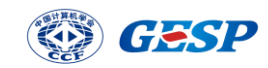

| 1. | 个人打  | 段名                    | 1    |
|----|------|-----------------------|------|
|    | 1.1. | 报名入口                  | 1    |
|    | 1.2. | 认证列表                  | 1    |
|    | 1.3. | 认证报名                  | 2    |
| 2. | 团体打  | 及名                    | 6    |
|    | 2.1. | 申请团报单位(团报负责人统一交费类型)   | 7    |
|    | 2.2. | 团报考生报名认证(团报负责人统一交费类型) | 7    |
|    | 2.3. | 团报交费(团报负责人统一交费类型)     | 9    |
|    | 2.4. | 申请团报单位(考生个人交费类型)      | 9    |
|    | 2.5. | 团报考生报名认证(考生个人交费类型)    | . 10 |
|    | 2.6. | 团报码推广报名               | . 13 |
| 3. | 团报单  | 单位导入报名信息              | .14  |
|    | 3.1. | 下载导入报名信息模版            | .14  |
|    | 3.2. | 下载导入照片模版              | . 15 |

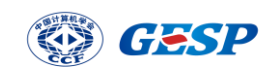

- 1. 个人报名
- 1.1. 报名入口

| 编程能力等级认证<br>Grade Examination of Software Programming 首页 认证简介 组织机构 服务中心 | 》考点认证指南联系我们登录。注册                                                                                     |
|-------------------------------------------------------------------------|----------------------------------------------------------------------------------------------------|
|                                                                         | 据名考试<br>立即除名                                                                                         |
| CCF-GESP编程能力等级认证<br>Grade Examination of Software Programming           | 成绩查询                                                                                                 |
|                                                                         | <b>证书查询</b><br>立即查询                                                                                  |
| 通知公告                                                                    | 更多 > 认证指南 更多 >                                                                                       |
| CCF GESP认证服务中心和授权考点征集通知                                                 | 2022-10-21 GESP认证考试常见问题解答<br>合作办计-                                                                   |
| 使用注册账号登录报名系统(无账号请先注册)                                                   | )                                                                                                    |
| 中国订异机学会为计算领域的专业人士服务<br>China Computer Federation                        |                                                                                                    |
|                                                                         |                                                                                                    |
|                                                                         | 0月8日の<br>マ<br>マ<br>マ<br>マ<br>マ<br>マ<br>マ<br>マ<br>マ<br>マ<br>マ<br>マ<br>マ<br>マ<br>マ<br>マ<br>マ<br>マ<br>マ |
| CCF会员账户和注册用户可以直接登录                                                      | ▲ 手机号/邮箱/姓名/卡号                                                                                       |
| / 如果没有CCF账户,点击 立即注册                                                     | <b>命</b> 请输入密码                                                                                       |
| 正式会员可享受更多优惠及服务,加入CCF                                                    | 登录                                                                                                   |
|                                                                         |                                                                                                    |

1.2. 认证列表

认证列表页面可以看到已开启报名的认证信息,可以根据名称进行搜索查看 需要报考的认证信息并进行报名。如下图:

● 加入CCF

🙆 立即注册

🙆 忘记密码

登录 GESP 官网(https://gesp.ccf.org.cn),点击报名考试

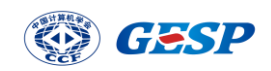

| ● 👌 首次CCF编程能力等级认证 ◎ 报 | 名时间: 2022-10-31 18:00-2022-12-10 23:59 |
|-----------------------|----------------------------------------|
|                       |                                        |
| 查看更多                  |                                        |

# 1.3. 认证报名

点击认证报名,(如果已经报名则系统提示已经报名成功,不可以修改报名, 即将进入我的报名页面)填写报名所用资料,考生需要选择考点,如果考点机位 数已满,则系统会给出提示,考生需要重新选择考点。报名资料填写完整后提交 报名(图1)进入报名信息确认页面(图2)。报名信息确认后进行交费(图3), 如下图:

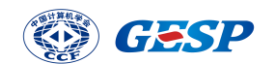

| 认证名称  | 首次CCF编程能力等级认证                                                             |
|-------|---------------------------------------------------------------------------|
| 报名类型  | ● 个人 ○ 团体 *                                                               |
| 编程语言  | 请选择 🗸 请选择 🖌 *                                                             |
| 考点    | 请选择 ∨ 请选择 ∨ ★                                                             |
| 考点地址  |                                                                           |
| 考生姓名  | (请务必确认此处跟考生真实姓名一致) *                                                      |
| 证件类型  | 请选择 🗸 *                                                                   |
| 证件号   |                                                                           |
| 出生日期  | * * * * * * * * * *                                                       |
| 考生性别  | ◎男 ○女 ★                                                                   |
| 照片上传  | +<br>上传照片<br>★请上传最近一年内的个人免忍1寸标准照,图片不超过1M,格式为jpg、gif、jpgg、png,建议像素为413*627 |
| 联系手机号 | 15903230631 *                                                             |
| 联系邮箱  | •                                                                         |
| 联系地址  | <b>所在省份 &gt; 所在市 &gt; </b> 填写详細地址 *                                       |
| 所在学校  | <b>所在省份 ∨</b> 学校名称 *                                                      |
| 年级    | 请选择 🗸 🗡 *                                                                 |
| 1.76  |                                                                           |

图 1

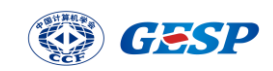

| 认证名称 | 首次CCF编程能力等 | 级认证         |     |       |
|------|------------|-------------|-----|-------|
| 报名类型 | 个人         |             |     |       |
| 考点   | 北京慧明教育科技发  | 展有限公司 (北京市) |     | 0.0.0 |
| 考生姓名 |            |             |     |       |
| 证件类型 | 护照         | 证件号         | 1.0 | w     |
| 出生日期 | 1979–11–22 | 考生性别        | 男   |       |
| 编程语言 | C++编程 1级   | 联系手机号       | 100 |       |
| 联系邮箱 | 10.00      |             |     |       |
| 联系地址 | ž.         | t -         |     |       |
| 所在学校 | 200 A      |             |     |       |
| 年级   | 1年级        |             |     |       |
| 备注   |            |             |     |       |

版权所有:中国计算机学会技术支持:北京中科辅龙信息技术有限公司

| 认证名称        | 首次CCF编程能力等约  | 首次CCF编程能力等级认证        |       |       |
|-------------|--------------|----------------------|-------|-------|
| 报名类型        | 个人           |                      |       |       |
| 考点          | 北京慧明教育科技发展   | 北京慧明教育科技发展有限公司 (北京市) |       | 0000  |
| 考生姓名        | <b>X</b>     |                      |       |       |
| 证件类型        | 护照           | 证件号                  | 10.00 | - 1 C |
| 出生日期        | 1979–11–22   | 考生性别                 | 男     |       |
| 编程语言        | C++编程 1级     | 联系手机号                | 1000  |       |
| 联系邮箱        | 10.00        |                      |       |       |
| 联系地址        | at at        |                      |       |       |
| 所在学校        | 200 C        |                      |       |       |
| 年级          | 1年级          |                      |       |       |
| 备注          |              |                      |       |       |
| 注: 报名信息确认后7 | 「可修改,请您仔细查看后 | 确认                   |       |       |
|             | 确认报名         | 修改                   | 报名    |       |

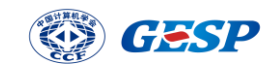

|             |                                                                                                    | 报名信息确认      |             |       |
|-------------|----------------------------------------------------------------------------------------------------|-------------|-------------|-------|
| 认证名称        | 首次CCF编程能力等                                                                                                    | 级认证         |             |       |
| 报名类型        | 个人                                                                                                    |             |             |       |
| 考点          | 北京慧明教育科技发                                                                                                    | 展有限公司 (北京市) |             | 5.9.9 |
| 考生姓名        | ×                                                                                                    |             |             |       |
| 证件类型        | 护照                                                                                                    | 证件号         | (1,2,2,2,2) | 100 C |
| 出生日期        | 1979–11–22                                                                                                    | 考生性别        | 男           |       |
| 编程语言        | C++编程 1级                                                                                                    | 联系手机号       | 1000        |       |
| 联系邮箱        | 10.00                                                                                                    |             |             |       |
| 联系地址        | , and the second second s | t           |             |       |
| 所在学校        | 200 B                                                                                                    |             |             |       |
| 年级          | 1年级                                                                                                    |             |             |       |
| 备注          |                                                                                                    |             |             |       |
| 注: 报名信息确认后不 | 可修改,请您仔细查看后                                                                                                    | 師认          |             |       |

版权所有:中国计算机学会技术支持:北京中科辅龙信息技术有限公司

图 2

| 费信息             |                      |  |
|-----------------|----------------------|--|
|                 |                      |  |
| 姓名              |                      |  |
| 报名费 🗾 00        |                      |  |
| ● 支付宝 ○<br>支付方式 | <b>微信</b><br>3支持公务卡) |  |

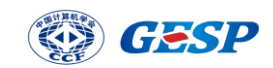

# 2. 团体报名

2.1 团体单位申报条件及申报入口

2.1.1 团体单位申报条件(提示:与 CCF 签约成为认证服务中心的单位才可以申请成为 团报单位,未签约或个人不可以申请。)

2.1.2 团体单位申报入口

登录 GESP 官网(https://gesp.ccf.org.cn),点击报名考试

| 编程能力等级认证<br>Grade Examination of Software Programming 首页 认证简介 组织机构 關 | <b>服务中心</b> 考点           | 认证指南 联系我们                      | 登录注册                                                               |
|----------------------------------------------------------------------|--------------------------|--------------------------------|--------------------------------------------------------------------|
|                                                                      | ••                       | <b>报名考试</b>                    | 7                                                                  |
| CCF-GESP编程能力等级认证                                                     |                          | <b>成绩查询</b>                    | HID<br>HID<br>HID<br>HID<br>HID<br>HID<br>HID<br>HID<br>HID<br>HID |
|                                                                      |                          | <b>证书查询</b><br><sup>立即查询</sup> | <u>8-</u>                                                          |
| 通知公告                                                                 | 更多                       | > 认证指南                         | 更多 >                                                               |
| CCF GESP认证服务中心和授权考点征集通知                                              | 2022-10-21<br>節位。2 合作办法: | GESP认证考试常                      | 卽见问题解答                                                             |

使用注册账号登录报名系统(无账号请先注册)

|   | 中国计算机学会 为计算领域的专业人士服务<br>China Computer Federation |        |                                          |  |
|---|---------------------------------------------------|--------|------------------------------------------|--|
|   |                                                   | •      |                                          |  |
|   | CCF会员账户和注册用户可以直接登录                                | 账户登录 知 | ● 扫码登录 • 日码登录 • 日码登录 • 回信登录 • 邮箱/姓名/卡号   |  |
| 1 | 如果没有CCF账户,点击 立即注册                                 | 自 请输入密 | 9933213773                               |  |
|   | 正式会员可享受更多优惠及服务,加入CCF                              |        | 登录                                       |  |
|   |                                                   |        | <ul> <li>Thittin</li> <li>Yei</li> </ul> |  |

登录后,点击认证页面菜单中的"团报单位"

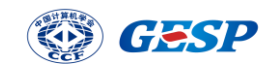

| GESP认证管理系统        | 欢迎您, ccftest008  主 我的报名 主 团报单位 ด 回到首页 🍙 认证列表 💿 退出 |
|-------------------|---------------------------------------------------|
| 年份: 2022 更多       | 名称: 请输入 搜索                                        |
| ● ♂ 首次CCF编程能力等级认证 | ● 报名时间: 2022-10-31 18:00~2022-12-10 23:59         |
|                   | 查看更多                                              |
|                   |                                                   |
|                   |                                                   |
|                   |                                                   |

2.1. 申请团报单位(团报负责人统一交费类型)

团报单位申请是由团报负责人发起的申请。团报缴费方式有两种,团报负责 人统一缴费类型和考生个人缴费类型,选择团报负责人统一缴费,则考生确认缴 费金额,提交订单后,由团报负责人在报名系统后台统一进行缴费。如下图所示:

| 团报单位名称        | 测试单位勿报名           | * |  |
|---------------|-------------------|---|--|
| 联系人姓名         | 袁                 | * |  |
| 联系人电话         | 10 million (1997) | * |  |
| 联系人邮箱         | 1 注洪 19           | * |  |
| 交费方式          | ▼ 团报负责人统一交费       |   |  |
| 申请人数          | 考生个人交费            | * |  |
| 圣间读 CCE GESP团 | 据协议 并同音相关条款       |   |  |

2.2. 团报考生报名认证(团报负责人统一交费类型)

点击认证报名,(如果已经报名提示,已经报名成功,不可以修改报名,即 将进入我的报名页面)填写报名所用资料,考生需要选择考点,,如果考点机位 数已满,系统会给出提示,则考生需要重新选择考点。输入团报码,报名资料填

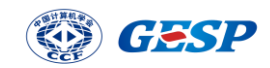

写完整后提交报名(图1)进报名信息确认(图2)。如下图:

| 认证名称  | 首次CCF编程能力等级认证                                          |
|-------|--------------------------------------------------------|
| 报名类型  | ○ ↑人 ● 國体 *                                            |
| 编程语言  | C++编程 V 1级 V 认证时间: 2022-12-18 10:00-2022-12-18 11:30 * |
| 考点    | 北京市 🗸 北京慧明教育科技发展有限公司 🗸 *                               |
| 考点地址  | 北京市海淀区北三环西路48号3号模2C                                    |
| 团报识别码 | ・「「」「」「」」「」」「」」                                        |
| 考生姓名  | 袁 (请务必确认此处跟考生真实姓名一致) *                                 |
| 证件类型  | 护照                                                     |
| 证件号   |                                                        |
| 出生日期  | 1979-11-22 *                                           |
| 考生性别  | ●男 ○女 ★                                                |
| 照片上传  |                                                        |
| 联系手机号 | •                                                      |
| 联系邮箱  |                                                        |
| 联系地址  | 北京市 > 东城区 > 測试 *                                       |
| 所在学校  | 北京市 🗸 測试 *                                             |
| 年级    | 1年級 🗸 *                                                |
|       |                                                        |

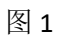

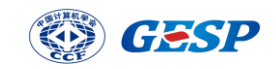

|             |              | 报名信息确认       |         |                                        |
|-------------|--------------|--------------|---------|----------------------------------------|
| 认证名称        | 首次CCF编程能力等   | 级认证          |         |                                        |
| 报名类型        | 个人           |              |         | ANALADZO                               |
| 考点          | 北京慧明教育科技发    | (据有限公司 (北京市) |         | <b>U G G U</b>                         |
| 考生姓名        |              |              |         |                                        |
| 证件类型        | 护照           | 证件号          | 1.0     | - 11 - 11 - 11 - 11 - 11 - 11 - 11 - 1 |
| 出生日期        | 1979–11–22   | 考生性别         | 男       |                                        |
| 编程语言        | C++编程 1级     | 联系手机号        | 1000    |                                        |
| 联系邮箱        | 10.00        |              |         |                                        |
| 联系地址        |              | đ            |         |                                        |
| 所在学校        | 200 A        |              |         |                                        |
| 年级          | 1年级          |              |         |                                        |
| 备注          |              |              |         |                                        |
| 注: 报名信息确认后2 | 下可修改,请您仔细查看周 | 后确认          |         |                                        |
|             | 确认报名         | 修改           | 报名      |                                        |
|             |              |              |         |                                        |
| ht.         | i权所有:中国计算机学会 | ;技术支持:北京中科辅  | 龙信息技术有限 | 公司                                     |

2.3. 团报交费(团报负责人统一交费类型)

团报负责人可在待交费订单页面进去批量交费。如图所示:

| Can area                  | SP IA NE BEREAKS | *    |        |      |             |        |                   |       |       | 8///0    | OF INTELLIGY OF | FIRCOLIE |      |        |      |       |     |        |    |      |      | WEE- HK | 10 M (2 + C) W |
|---------------------------|------------------|------|--------|------|-------------|--------|-------------------|-------|-------|----------|-----------------|----------|------|--------|------|-------|-----|--------|----|------|------|---------|----------------|
| (2) 1039.44               | P12              | 合 待交 | 费订单    |      |             |        |                   |       |       |          |                 |          |      |        |      |       |     |        |    |      |      |         |                |
| ☞ 回服時1                    | 當理               | 考生姓名 | 输入考生姓名 | 手机号码 | 输入手机号码      | #F80 : | 输入邮箱              | 编程语言: | 讲选择   | ✓ it3# ~ | 1980            | 102.00   | ✓ 支付 | KD: 18 | 3月 ~ | 审核状态: | 诸选择 | $\sim$ | 祖衆 | 导出   | 批量交费 |         |                |
| △ 考生报:                    | 名管理              |      |        |      |             |        |                   |       |       |          |                 |          |      |        |      |       |     |        |    |      |      |         |                |
| <ul> <li>• 特交費</li> </ul> | iT≢              |      | 考生姓名   |      | 手机号码        |        | 創程                | i     |       | 编程语言     |                 |          | 等级   |        |      | 支付状态  |     |        |    | 商户订单 | 19   |         | 交費金額 ()        |
| <ul> <li>已交費</li> </ul>   | 订单               |      | 8      |      | 15903230631 |        | 1776133594@qq.com |       | C++编程 | 1        |                 | 1级       |      |        | 交费中  |       |     |        |    |      |      | 300     |                |
| 응 특入日2                    | 8                |      |        |      |             |        |                   |       |       |          |                 |          |      |        |      |       |     |        |    |      |      |         |                |
|                           |                  |      |        |      |             |        |                   |       |       |          |                 |          |      |        |      |       |     |        |    |      |      |         |                |
|                           |                  |      |        |      |             |        |                   |       |       |          |                 |          |      |        |      |       |     |        |    |      |      |         |                |
|                           |                  |      |        |      |             |        |                   |       |       |          |                 |          |      |        |      |       |     |        |    |      |      |         |                |
|                           |                  |      |        |      |             |        |                   |       |       |          |                 |          |      |        |      |       |     |        |    |      |      |         |                |
|                           |                  |      |        |      |             |        |                   |       |       |          |                 |          |      |        |      |       |     |        |    |      |      |         |                |

# 2.4. 申请团报单位(考生个人交费类型)

团报单位申请是由团报负责人发起的申请。团报缴费方式有两种,团报负责 人统一缴费类型和考生个人缴费类型,选择考生个人交费类型,则考生确认缴费 金额,提交订单后自行交费。如下图所示:

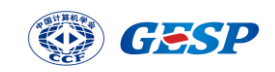

| 团报单位名称 |             | * |  |
|--------|-------------|---|--|
| 联系人姓名  |             | • |  |
| 联系人电话  |             | * |  |
| 联系人邮箱  |             | • |  |
| 交费方式   | 考生个人交费 ~ *  |   |  |
| 申请人数   |             | * |  |
|        | 招协议 并同音相关条款 |   |  |

### 2.5. 团报考生报名认证(考生个人交费类型)

点击认证报名,(如果已经报名提示,已经报名成功,不可以修改报名,即 将进入我的报名页面)填写报名所用资料,考生需要选择考点,如果考点机位数 已满,系统会给出提示,则考生需要重新选择考点。输入团报码,报名资料填写 完整后提交报名(图1)进报名信息确认(图2)。报名信息确认后进行交费(图 3)如下图:

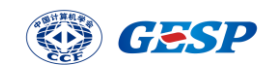

| 认证名称  | 首次CCF编程能力等级认证                                          |
|-------|--------------------------------------------------------|
| 报名类型  | ○ 个人 (● 团体 *                                           |
| 编程语言  | C++编程 V 1级 V 认证时间: 2022-12-18 10:00~2022-12-18 11:30 * |
| 考点    | 北京市 🗸 北京墓明教育科技发展有限公司 🗸 *                               |
| 考点地址  | 北京市海淀区北三环西路48号3号楼2C                                    |
| 团报识别码 | ・「「」「」「」」「」」「」」                                        |
| 考生姓名  | 袁 (请务必确认此处跟考生真实姓名一致) *                                 |
| 证件类型  | 护照 🗸 🔸                                                 |
| 证件号   |                                                        |
| 出生日期  | 1979-11-22 •                                           |
| 考生性别  | ●男 ○女 ★                                                |
| 照片上传  |                                                        |
| 联系手机号 |                                                        |
| 联系邮箱  |                                                        |
| 联系地址  | 北京市 > 东城区 > 測试 *                                       |
| 所在学校  | 北京市 🗸 測试 *                                             |
| 年级    | 1年级 🗸 🔹                                                |
| 备注    | 副会次历史                                                  |

图 1

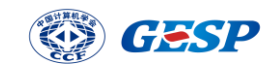

| 报名类型       个人         考点       北京慧明教育科技发展T限公司(北京市)         考生姓名                                                                                                    | 认证名称 | 首次CCF编程能力等 | 级认证         |      |   |
|----------------------------------------------------------------------------------------------------|------|------------|-------------|------|---|
| 考点       北京慧明教育科技发展有限公司(北京市)         考生姓名       ・・・・・・・・・・・・・・・・・・・・・・・・・・・・・・・・・・・・                                                                                                    | 报名类型 | 个人         |             |      |   |
| 考生姓名       ●         证件类型       护照       证件号         出生日期       1979-11-22       考生性别         编程语言       C++编程 1级       联系手机号         联系邮箱       ●         联系地址       ●         所在学校       ● | 考点   | 北京慧明教育科技发  | 展有限公司 (北京市) |      |   |
| 证件类型     护照     证件号       出生日期     1979-11-22     考生性别     男       编程语言     C++编程 1级     联系手机号     ●       联系邮箱     ●     ●     ●       联系地址     ●     ●     ●       所在学校     ●     ●     ●  | 考生姓名 | ×          |             |      |   |
| 出生日期     1979-11-22     考生性別     男       编程语言     C++编程 1级     联系手机号     ●       联系邮箱     ●     ●     ●       联系地址     ■     ■     ■       所在学校     ●     ●     ●                            | 证件类型 | 护照         | 证件号         |      | - |
| 编程语言     C++编程 1级     联系手机号       联系邮箱                                                                                                    | 出生日期 | 1979–11–22 | 考生性别        | 男    |   |
| 联系邮箱 <b>武</b><br>联系地址 <b>武</b>                                                                                                    | 编程语言 | C++编程 1级   | 联系手机号       | 1000 |   |
| 联系地址 武                                                                                                    | 联系邮箱 | 10.00      |             |      |   |
| 所在学校                                                                                                    | 联系地址 |            | t           |      |   |
|                                                                                                    | 所在学校 | 200 B      |             |      |   |
| 年级 1年级                                                                                                    | 年级   | 1年级        |             |      |   |
| 备注                                                                                                    | 备注   |            |             |      |   |

版权所有:中国计算机学会技术支持:北京中科辅龙信息技术有限公司

图 2

| 费信息             |                      |  |
|-----------------|----------------------|--|
|                 |                      |  |
| 姓名              |                      |  |
| 报名费 🗾 00        |                      |  |
| ● 支付宝 ○<br>支付方式 | <b>微信</b><br>3支持公务卡) |  |

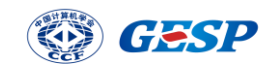

# 2.6. 团报码推广报名

团报负责人可在团报单位信息页面,查看团报识别码(图1)设置团报码联 系人(图2),将团报码和团报链接进行推广给报名考生(图3).考生根据推广 链接进行报名,无需输入团报码自动显示出团报码进行报名。(图4)如图所示:

| 个人基本信息 我的:                 | 股名 团报单位信息                                    |                                                            |
|----------------------------|----------------------------------------------|------------------------------------------------------------|
| 团报单位信息修改团                  | 报识别码<br>———————————————————————————————————— |                                                            |
| 百次CCF编程能力等级认               |                                              |                                                            |
| 报名时间: 2022-10-31<br>② 管理团报 | 8:00~2022-12-10 23:59 图报限制人数: 20             | 父贸力式: <b>团报贝贾人职一父贾</b>                                     |
|                            | 古美丽文                                         |                                                            |
|                            |                                              | * 古山利植论信息技术 右阳八司                                           |
|                            | 100712111月,中国计异加子云 汉小文诗,引                    | いいしょうよいほかい ロマンス イレンド とう ステレント アメリア ション・ション・ション・ション ション・ション |

图 1

| 自 设置负责。 | 4     |    |  |
|---------|-------|----|--|
| 团报码     | 1032q |    |  |
| 团报码联系人  |       | *  |  |
| 团报码联系电话 |       | *  |  |
| 团报码备注   |       | *  |  |
|         |       | 提交 |  |
|         | 图     | 2  |  |

| 个人基本信息     我的报名     团报单位信息       团报单位信息修改     团报识别码         |
|-------------------------------------------------------------|
| 报名推广链接                                                      |
| https://gespreg.ccf.org.cn/gesp/signup/signup_init/.action( |
| 复制                                                          |

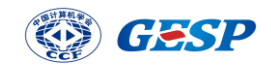

| CF-GESP编程<br>Grade Examination of So | おのでは、1000-2022-12-18 23:59 |
|--------------------------------------|----------------------------|
| **                                   |                            |
|                                      |                            |
| 认证名称                                 | 首次CCF编程能力等级认证              |
| 报名类型                                 | <ul> <li>团体 *</li> </ul>   |
| 编程语言                                 | 请选择 > 请选择 > *              |
| 考点                                   | 请选择 > 请选择 > *              |
| 考点地址                                 |                            |
| 团报识别码                                | 1032q 自动显示出推广识别码           |
| 考生姓名                                 | (请务必确认此处跟考生真实姓名一致)*        |
| 证件类型                                 | 请选择 🗸 🖌                    |
| 证件号                                  |                            |
| 出生日期                                 | *                          |
| 考生性别                                 | ● 男 ○ 女 *                  |
| 照片上传                                 | +                          |
|                                      |                            |

3. 团报单位导入报名信息

3.1. 下载导入报名信息模版

团报负责人在考生报名管理页面,点击导入报名信息并且下载模版(图 1) 根据下载的模版的格式进行填写数据。(图 2)

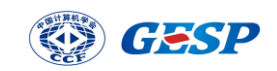

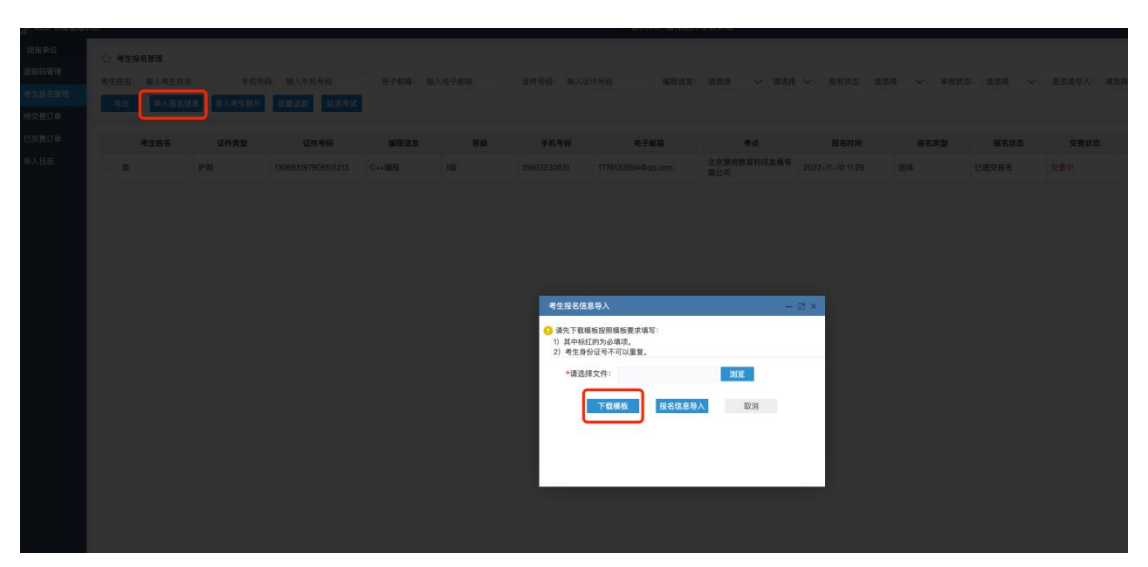

#### 图 1

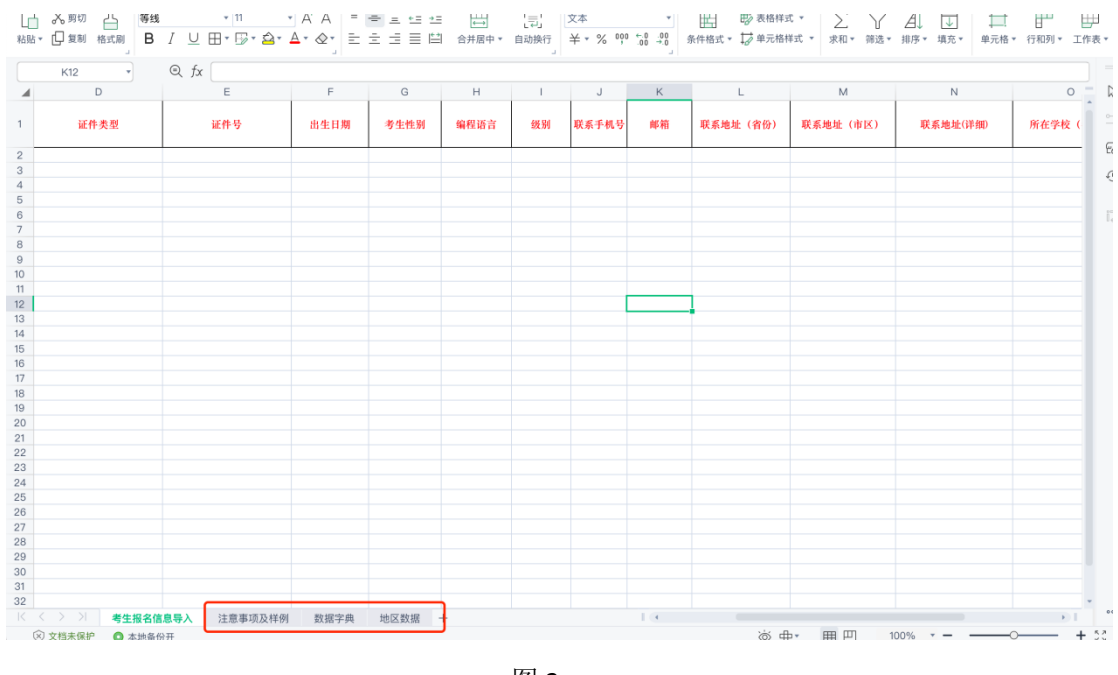

图 2

# 3.2. 下载导入照片模版

团报负责人在考生报名管理页面导入报名信息之后还要去导入照片。需要按 照要求进行上传。(注意事项:一定要上传的 zip 格式的,并且考生照片必须已 身份证号-编程语言代码命名)。如图所示:

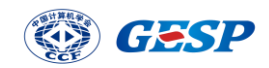

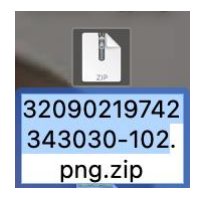